# Attenzione: tutti i legali rappresentanti che si registrano attivano la propria Lra per la rivendita dei servizi, debbono obbligatoriamente avere uno spid con Namirial.

## Istruzioni Registrazione e attivazione nuovi Studi - Lra

### STEP 1:LA REGISTRAZIONE ALLA PIATTAFORMA

Dalla mail ricevuta dal commerciale di riferimento, cliccare sul primo link e inserire un indirizzo mail ove ricevere le credenziali e cliccare su avanti

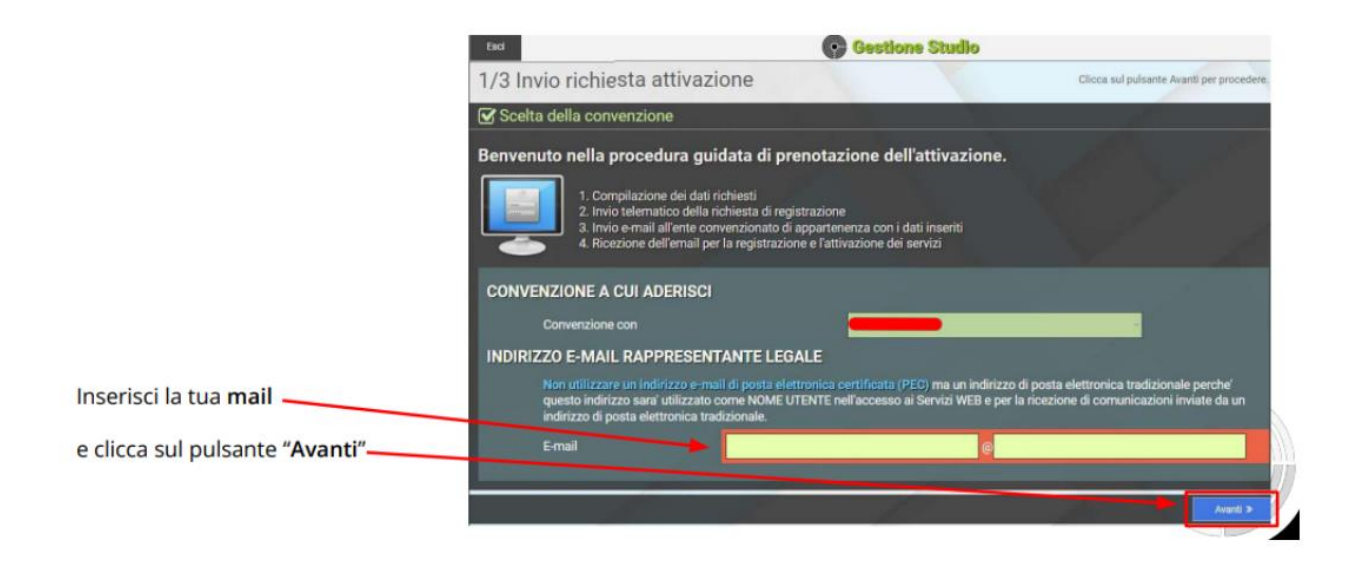

### Inserire i dati del rappresentante legale e cliccare su conferma

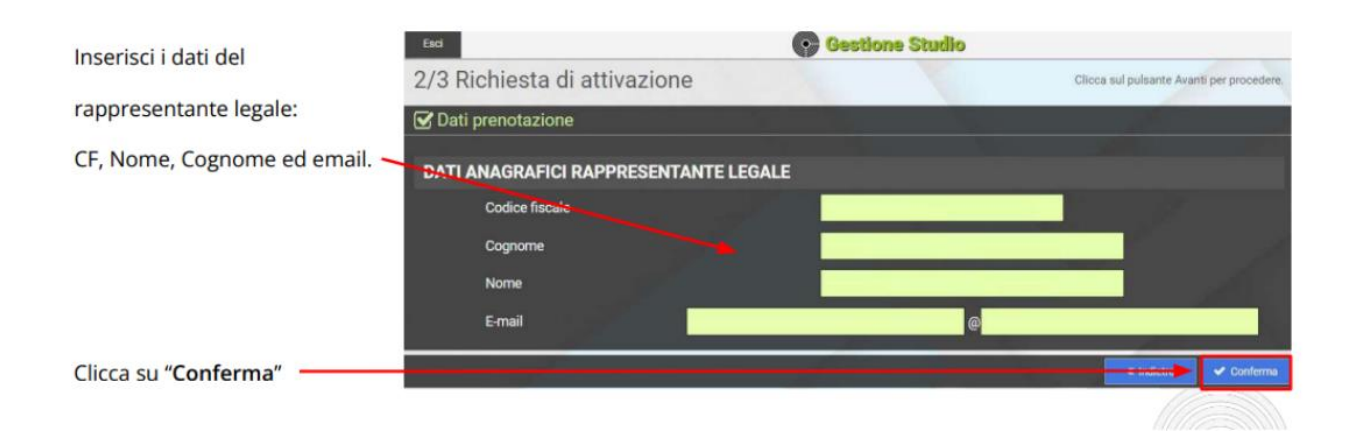

#### Hai completato con successo la prima fase della registrazione!

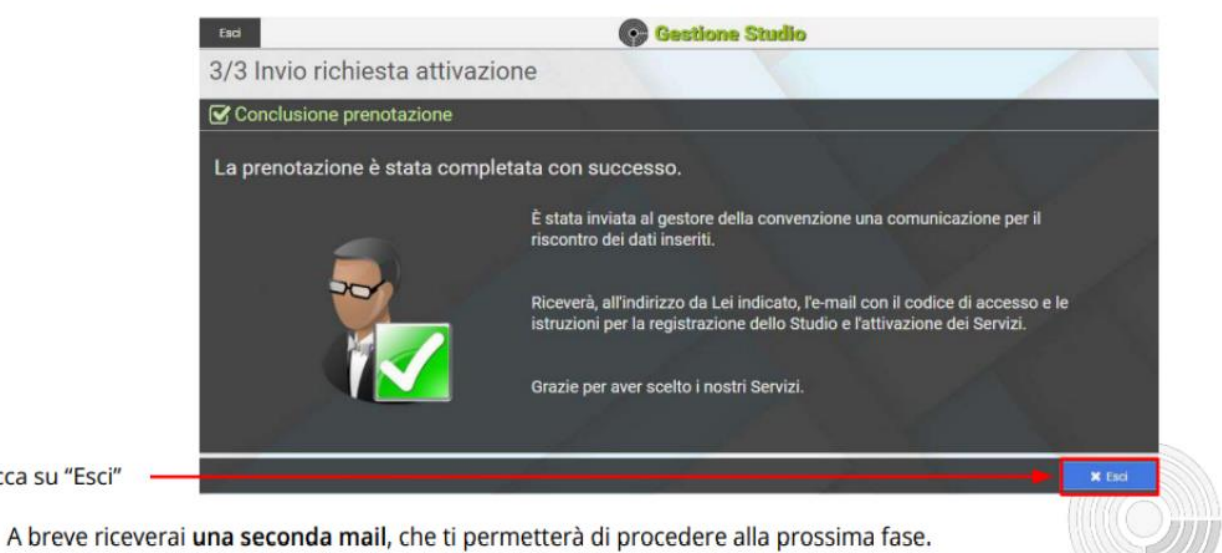

Clicca su "Esci"

Attenzione! Se la mail non dovesse arrivarti entro 5 minuti, ti consigliamo di controllare tra le SPAM!

### **STEP 2: ATTIVAZIONE PIATTARFORMA -INSERIMENTO DATI STUDIO E RAPPRESENTANTE LEGALE**

Una volta effettuata la registrazione al portale recarsi sul seguente portale inserendo le vostre credenziali:

https://rivenditori.namirial.it/alberologico/login.php

| Username |                             |
|----------|-----------------------------|
| @        | farork.X                    |
| Password | Hai dimenticato la password |
|          | Mostra                      |

Dopo essere entrati nel portale cliccare su Firme Digitali o SPID:

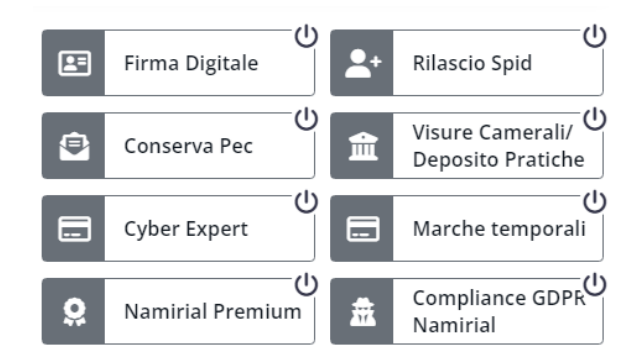

Apparirà la seguente schermata inerente ai servizi previsti da offerta commerciale (essendo contratti multiservizi, cliccando su uno si attiveranno tutti) cliccare su avanti

| Rilascio PEC                                                                                                    | Rilascio Firma Digitale                                                                                                    | Rilascio SPID (Identita' Digitale)                                                                                                    |
|----------------------------------------------------------------------------------------------------|----------------------------------------------------------------------------------------------------|----------------------------------------------------------------------------------------------------|
| Condizioni Generali                                                                                                    | Condizioni Generali                                                                                                    | Condizioni Generali                                                                                                    |
| Permette di autoiure la casella di Posta Elettronica Certificata<br>di clenti che lo richedona.<br>Costi del servizio 👻<br>Per informazioni: Tel e-mail supportodibilinaminial.com | Permete di ilasciare in qualità di incaricata di riconoccimento<br>(FAO): difessitti di Firmo Alguleta dei propri clama.<br>La firma elettronica qualificata FFO):- o digitale - è il risultato di<br>una procedura informatica, dettro advisazione, che granitore<br>l'autericità. Integrata e il non ripudo dei documenti informatici.<br>Sunat carde l'abers MJ USB, contragno il certificato<br>il contro dei taboli estitti di advisazione dei providente<br>il senato pertente il riconocimento dei richidente. Jopand dei<br>documenti e l'inviso della richitetta al Distributore che provede<br>all'emissione dei dispositoti<br>All'Enviso Perente il riconocimento dei dirichiettetta e di<br>all'emissione dei dispositoti<br>All'Enviso Perente e di consolitati. | Permette di richiedres in qualità di incaricato alla registrazione<br>ed alla raccitta di RAD, la identifia SPD.<br>SPD è facconimo per Sittema Fubblico d'Identità Digitale e<br>rappersanta la rispota normativa di Registras aempe più<br>sentia per l'engazione di servità online al intadino e imprese<br>si tratta di un nuovo to di uteras de permette di accedere a<br>adende private aderenti di sistema, mediante un'unica identità<br>Digitale losmene, passivori de rispetto nuovo sistema al login sono:<br>Semplicita Carteristiche chave di questo nuovo sistema al login sono:<br>Semplicita, Suzzare velocità.<br>AltertaZIONE: per poter diventare RAO è<br>obbligatorio: |
|                                                                                                    | o la sottoscrizione del mandato con Firma Digitale<br>(p7m)     o la partecipazione al corso di Formazione a Distanza e il<br>superamento di un testo la partecipazione ai corsi di<br>formazione in aula     Costi del servizio      ✓     Per informazioni: tel. / e-mail supportsotb@mamirial.com                                                                                                    | <ul> <li>Li sottoscrizione del mandato con Firma Digitale<br/>(p7m)</li> <li>Li partecipazione al corso di Formazione a Distanza e il<br/>supparamento di un testo la partecipazione ai corsi di<br/>formazione in aula</li> <li>Costi del servizio          Per informazione: tel. / e-mail supportodbilinaminial com     </li> </ul>                                                                                                    |

Inserire tutti i flag previsti per il consenso al trattamento dati personali e cliccare su avanti

|                                                                                                  | Gestione Studio                                                                                                    |
|--------------------------------------------------------------------------------------------------|----------------------------------------------------------------------------------------------------|
|                                                                                                  | 1. <b>Compilazione</b> dei dati richiesti<br>2. <b>Stampa e firma</b> del contratto<br>3. Clicca su <b>Avanti</b> per proseguire                                                                                                    |
| ATTENZION<br>digitale, è n                                                                       | E: Saranno richiesti i dati di un documento di riconoscimento in corso di validità e, in caso di sottoscrizione con firma<br>ccessario avere a disposizione il dispositivo di Firma Digitale.                                                                                                    |
| Informativ                                                                                       | a ai sensi dell'art.13 del Reg. Ue 679/2016 NAMIRIAL SpA                                                                                                    |
| Il Committe                                                                                      | nte, acquisite le informazioni fornitemi dal Titolare del servizio Namirial S.p.A., avuta adeguata informativa ai sensi del                                                                                                    |
| dà il con                                                                                        | enso al trattamento dei dati personali necessari ad ottenere lattivazione del rapporto oggetto del presente accordo                                                                                                    |
| (conferimer                                                                                      | to obbligatorio ai fini dell'instaurazione del rapporto);                                                                                                    |
|                                                                                                  |                                                                                                    |
| fini di mark                                                                                     | ienso (scella facoltativa) al trattamento di dati personali che lo riguardano a fini di vendita diretta di prodotti o servizi, a<br>Integnazione della attività e precentazione della iniziativa di NAMURIAL CRA                                                                                                    |
| fini di mark                                                                                     | enso (scelta facoltativa) al trattamento di dati personali che lo nguardano a fini di vendita diretta di prodotti o servizi, a<br>ting, promozione delle attività e presentazione delle iniziative di NAMIRIAL SPA.                                                                                                    |
| fini di mark                                                                                     | enso (scelta facoltativa) al trattamento di dati personali che lo nguardano a fini di vendita di retta di prodotti o servizi, a<br>ting, promozione delle attività e presentazione delle iniziative di NAMIRIAL SPA.<br>ne clausole vessatorie                                                                                                    |
| Accettazio                                                                                       | enso (scelta facoltativa) al trattamento di dati personali che lo nguardano a fini di vendita di retta di prodotti o servizi, a<br>ting, promozione delle attività e presentazione delle iniziative di NAMIRIAL SPA.<br>ne clausole vessatorie<br>nte, ai sensi dell'art. 1341 e 1342 del codice civile,                                                                                                    |
| Accettazion                                                                                      | enso (scelta facoltativa) al trattamento di dati personali che lo nguardano a fini di vendita diretta di prodotti o servizi, a<br>ting, promozione delle attività e presentazione delle iniziative di NAMIRIAL SPA.<br>Le clausole vessatorie<br>Ite, ai sensi dell'art. 1341 e 1342 del codice civile,<br>di aver preso chiara e integrale visione e di accettare specificamente e espressamente il contenuto delle                                                                                                    |
| Accettazion<br>Il Committe<br>dichiara<br>clausole co                                            | enso (scetta facoltativa) al trattamento di dati personali che lo nguardano a fini di vendita diretta di prodotti o servizi, a<br>ting, promozione delle attività e presentazione delle iniziative di NAMIRIAL SPA.<br>ne clausole vessatorie<br>nte, ai sensi dell'art. 1341 e 1342 del codice civile,<br>di aver preso chiara e integrale visione e di accettare specificamente e espressamente il contenuto delle<br>ntenute                                                                                                    |
| Accettazion<br>Il Committe<br>dichiara<br>clausole co<br>nei seguent                             | enso (scelta facoltativa) al trattamento di dati personali che lo nguardano a fini di vendita diretta di prodotti o servizi, a<br>ting, promozione delle attività e presentazione delle iniziative di NAMIRIAL SPA.<br>ne clausole vessatorie<br>nte, ai sensi dell'art. 1341 e 1342 del codice civile,<br>di aver preso chiara e integrale visione e di accettare specificamente e espressamente il contenuto delle<br>ntenute<br>articoli. Art. 2 (CONDIZIONI DI FORNITURA DEI SERVIZI): Art. 3 (MODALITA' DI DISTRIBUZIONE DEI SERVIZI TSP): Art. 4<br>sti 1.0 STI IDIO: Al TORDETI E ILI TEOPORI COMICIONE DEI SERVIZI TSP): Art. 4                                                                                                    |
| Accettazion<br>Il Committe<br>dichiara<br>clausole co<br>nei seguent<br>(OBBLIGHI<br>SOLI SERVIZ | enso (scelta facoltativa) al trattamento di dati personali che lo nguardano a fini di vendita diretta di prodotti o servizi, a<br>ting, promozione delle attività e presentazione delle iniziative di NAMIRIAL SPA.<br>e clausole vessatorie<br>nte, ai sensi dell'art. 1341 e 1342 del codice civile,<br>di aver preso chiara e integrale visione e di accettare specificamente e espressamente il contenuto delle<br>ntenute<br>articoli: Art. 2 (CONDIZIONI DI FORNITURA DEI SERVIZI): Art. 3 (MODALITA' DI DISTRIBUZIONE DEI SERVIZI TSP): Art. 4<br>DELLO STUDIO); Art. 5 (DIRITTI E ULTERIORI OBLIGUE), Art. 6 (REGISTRATION AUTHORITY OPERATOR (APPLICABILE AI<br>IFEG E SPIDI): Art. 7 (CUNLITÀ DEL SERVIZI). RESPONSABILITÀ E GARANZIE: Art. 8 (MOTATA Art. 9 (CONDIZIONI                                                                                                    |
| Accettazion<br>Il Committe<br>dichiara<br>clausole co<br>(OBBLIGHI<br>SOLI SERVIZ<br>ECONOMIC    | enso (scelta facoltativa) al trattamento di dati personali che lo nguardano a fini di vendita diretta di prodotti o servizi, a<br>ting, promozione delle attività e presentazione delle iniziative di NAMIRIAL SPA.<br>e clausole vessatorie<br>tte, ai sensi dell'art. 1341 e 1342 del codice civile,<br>di aver preso chiara e integrale visione e di accettare specificamente e espressamente il contenuto delle<br>ntenute<br>articoli: Art. 2 (CONDIZIONI DI FORNITURA DEI SERVIZI): Art. 3 (MODALITA' DI DISTRIBUZIONE DEI SERVIZI TSP): Art. 4<br>bito Distributi di Contenuto delle contenuto delle anticoli e contenuto delle naterite<br>articoli: Art. 2 (CONDIZIONI DI FORNITURA DEI SERVIZI): Art. 3 (MODALITA' DI DISTRIBUZIONE DEI SERVIZI TSP): Art. 4<br>bito Distributi di Contenuto delle contenuto delle contenuto delle contenuto delle contenuto delle contenuto delle contenuto delle contenuto delle contenuto<br>articoli: Art. 2 (CONDIZIONI DI FORNITURA DEI SERVIZI): Art. 3 (MODALITA' DI DISTRIBUZIONE DEI SERVIZI TSP): Art. 4<br>bito Distributi di Contenuto di contenuto delle contenuto delle con |

Inserire tutti i dati richiesti: Ragione Sociale , partita iva , rappresentante legale etc

#### N.B = Al fine di verifica dati da sistema, è necessario che gli stessi siano corretti

| ttivazione servizio Contratto di servizio |                                |                                                                                                    | 2. Clic           |
|-------------------------------------------|--------------------------------|----------------------------------------------------------------------------------------------------|-------------------|
| 2/4 Dati per la fattura che ricev         | erai dal fornitore             |                                                                                                    |                   |
|                                           |                                |                                                                                                    |                   |
|                                           | l tuoi dati di fatturazione    |                                                                                                    |                   |
|                                           | Codice fiscale                 | CHRRNT53R18H937M                                                                                                    |                   |
| Esci                                      | (                              | 📀 Gestione Studio                                                                                                    | Utente<br>Studio: |
|                                           |                                | Nel seguente campo NON indicare i titoli di studio (es.<br>Avvocato, Avv., Dottore Commercialista, Dott., Ing., ecc) ma la<br><u>DENOMINAZIONE REGISTRATA</u> in AGENZIA DELLE ENTRATE: |                   |
|                                           | Ragione sociale fatturazione   | CHIARINI RENATO                                                                                                    |                   |
|                                           | Definizione applicabilita' IVA |                                                                                                    |                   |
|                                           |                                | Il seguente campo si riferisce AL TUO REGIME IVA ovvero all'IVA che i tuoi fornitori<br>devono applicare per emettere le fatture verso di te:                                           |                   |
|                                           | Applicabilita' IVA             | Aliquota Ordinaria 🗸                                                                                                    |                   |
|                                           | Recapiti per FATTURA ELETTRONI | NICA                                                                                                    |                   |
|                                           |                                | Scegli SOLO UNO tra i canali proposti:                                                                                                    |                   |
|                                           | Codice Destinatario B2B        |                                                                                                    |                   |
|                                           | PEC                            |                                                                                                    |                   |
|                                           | Cassetto Fiscale               |                                                                                                    |                   |
|                                           | Dati per la CLASSIFICAZIONE    |                                                                                                    |                   |
|                                           | Attivita'                      | LIB Scept Libero Professionista                                                                                                    |                   |

#### Nella sezione applicabilità iva, il dato non fa riferimento al proprio regime fiscale; pertanto, inserire sempre aliquota ordinaria

Cliccare su avanti

Apparirà questo messaggio: cliccare su concludi e attendere mail successiva che perverrà all' indirizzo mail dello studio, una volta effettuati i controlli sui dati inseriti.

| Verifica dati anagrafici |                                                                                                    |            |          |
|--------------------------|----------------------------------------------------------------------------------------------------|------------|----------|
| Verifica anagrafica      |                                                                                                    |            |          |
|                          | <b>La richiesta di verifica dei dati inseriti e' stata inviata correttamente.</b><br>Attendi per continuare la predisposizione della contrattualistica.<br>Clicca sul pulsante Concludi per continuare. |            |          |
|                          |                                                                                                    | <b>↓ c</b> | Concludi |

### STEP 2:ON BOARDING STUDIO/LRA

Lo studio riceve una mail con il link necessario per la procedura on- boarding; cliccare sul link e alla schermata che si apre, accedere con il proprio Spid o Cie. La procedura dovrà essere eseguita dal legale rappresentante.

| Benvenuto     | sul portale RAO O    | nboarding.  | Si prega <mark>di</mark> esegu<br>utalo | iire |
|---------------|----------------------|-------------|-----------------------------------------|------|
| ii logili cor | I SPID O CIE PEI acc | euere ai po | i tale.                                 |      |
| 1             | 1                    | 1           |                                         |      |
|               | Accedi con SPID      | Cie         | Accedi con CIE                          |      |

Dopo aver effettuato l'accesso si aprirà la seguente schermata, selezionare i consensi e cliccare **Continua** 

| Verifica dat | i Verifica email                                                                                                    | Verifica numero                                     | Acquisizione                                                               | Acquisizione                              | Firma dei                                   | Fine      |
|--------------|----------------------------------------------------------------------------------------------------|-----------------------------------------------------|----------------------------------------------------------------------------|-------------------------------------------|---------------------------------------------|-----------|
|              |                                                                                                    | di telefono                                         | certificato                                                                | documenti                                 | documenti                                   |           |
| Verific      | a dati                                                                                                    |                                                     |                                                                            |                                           |                                             |           |
| a informian  | no che per procedere                                                                                                    | e nel suo processo di o                             | onboarding nella rete                                                      | Namirial è necessario                     | prendere visione ed                         | accettare |
| informativa  | in mater <mark>ia di</mark> trattam                                                                                                    | nento dei dati persona                              | di.                                                                        |                                           |                                             |           |
|              | Fiscal Code                                                                                                    |                                                     | Carlo Carlo Para                                                           |                                           |                                             |           |
|              | First Name                                                                                                    |                                                     | 1.000                                                                      |                                           |                                             |           |
|              | Last Name                                                                                                    | 1                                                   | LAC A                                                                      |                                           |                                             |           |
|              |                                                                                                    |                                                     |                                                                            |                                           |                                             |           |
|              | Privacy Policy —                                                                                                    |                                                     |                                                                            |                                           |                                             |           |
|              | 🛓 Download Pri                                                                                                    | ivacy Policy                                        |                                                                            |                                           |                                             |           |
|              |                                                                                                    |                                                     |                                                                            |                                           |                                             |           |
|              |                                                                                                    |                                                     | the distance of second                                                     | 1.1. J. 101 - 6                           | al second and a second second               |           |
|              | trattamento de                                                                                                    | ei dati personali. (*)                              | i e dichiaro di aver pr                                                    | eso visione dell'inform                   | nativa in materia di                        |           |
|              | Acconsento al                                                                                                    | trattamento dei dati p                              | ersonali per le finalita                                                   | à di cui alla lettera b) c                | lell'informativa:                           |           |
|              | consentire l'acc                                                                                                    | certamento della prop                               | ria ident <mark>it</mark> à tramite ad                                     | cquisizione di dati bior                  | netr <mark>i</mark> ci (immagine            |           |
|              | del volto). (1)                                                                                                    |                                                     |                                                                            |                                           | and all a loss of a                         |           |
|              | dell'informativa                                                                                                    | o/a acconsente al trat<br>a: prevenire attività fra | tamento dei dati pers<br>judolente tramite l'es                            | ecuzione di un control                    | cui alla lettera gj<br>lo dell'affidabilità |           |
|              | dei dati forniti                                                                                                    | dall'Interessato con ri                             | ferimento a propri fai                                                     | miliari e/o affini maggi                  | orenni. (2)                                 |           |
|              | (1) Il consenso al tratta                                                                                                    | amento dei dati per la fin                          | alità di cui sopra è obbli                                                 | gatorio per la conclusion                 | e del contratto e per                       |           |
|              | l'erogazione delle pres                                                                                                    | stazioni e dei servizi richi                        | esti.                                                                      |                                           |                                             |           |
|              | (2) Il conferimento dei                                                                                                    | i dati ed il consenso a <mark>l</mark> lo           | o trattamento per la fina                                                  | al <mark>ità di cui</mark> sopra, sebbene | non obbligatori per                         |           |
|              | and the second second sec | tratto, potranno compor                             | omportare più rapide tempistiche di disbrigo dell'accreditamento del RAO e |                                           |                                             |           |
|              | la conclusione del con                                                                                                    | prostazioni o doi convizi u                         | ichiocti                                                                   |                                           |                                             |           |
|              | la conclusione del con<br>per l'erogazione delle                                                                                                    | prestazioni e dei servizi r                         | ichiesti.                                                                  |                                           |                                             |           |

Si aprirà la seguente schermata; inserire la propria mail, cliccare su inoltra Otp ed inserirlo nei campi appositi – cliccare su continua

| 'er <mark>if</mark> ica dati | Verifica email                       | Verifica numero<br>di telefono | Acquisizione<br>certificato    | Acquisizione<br>documenti | Firma dei<br>documenti | Fine |
|------------------------------|--------------------------------------|--------------------------------|--------------------------------|---------------------------|------------------------|------|
| /erifica                     | a email                              |                                |                                |                           |                        |      |
| i prega di ve                | rificare il tuo in <mark>di</mark> r | izzo email per proceder        | e.                             |                           |                        |      |
|                              |                                      | Il codice OTP è state          | inoltrato con succes           | so.                       |                        |      |
|                              |                                      | Email:                         |                                |                           |                        |      |
|                              |                                      | <b>9</b>                       | mail.com                       |                           |                        |      |
|                              |                                      | Inoltra OTP Un nu<br>118 s     | uovo codice OTP potr<br>econdi | à essere inoltrato tra    |                        |      |
|                              |                                      | Si prega di inserire il c      | odice OTP ricevuto vi          | a email.                  |                        |      |
|                              |                                      | OTP:                           |                                |                           |                        |      |
|                              |                                      |                                |                                |                           |                        |      |
|                              |                                      |                                |                                |                           |                        | -    |

Ripetere la stessa operazione per la verifica del cellulare e cliccare su continua

| 1              | 2                                 | 3                                                   | 4                                   | 5                         | 6                      | 7        |
|----------------|-----------------------------------|-----------------------------------------------------|-------------------------------------|---------------------------|------------------------|----------|
| /erifica dati  | Verifica email                    | Verifica numero<br>di telefono                      | Acquisizione<br>certificato         | Acquisizione<br>documenti | Firma dei<br>documenti | Fine     |
| /erifica       | a <mark>numer</mark> c            | di telefono                                         | D                                   |                           |                        |          |
| i prega di ver | rificare <mark>il</mark> numero o | <mark>di</mark> te <mark>le</mark> fono per procede | re.                                 |                           |                        |          |
|                |                                   | Il codice OTP è state                               | o inoltrato con succe               | SSO.                      |                        |          |
|                |                                   | Numero di telefono:                                 |                                     |                           |                        |          |
|                |                                   | J +39                                               | ing lie                             |                           |                        |          |
|                |                                   | Inoltra OTP Un ni<br>114 s                          | uovo codice OTP pot<br>econdi       | rà essere inoltrato tra   |                        |          |
|                |                                   | Si prega di inserire il c                           | o <mark>di</mark> ce OTP ricevuto v | ia SMS.                   |                        |          |
|                |                                   | OTP:                                                |                                     |                           |                        |          |
|                |                                   | I                                                   |                                     |                           |                        |          |
|                |                                   |                                                     |                                     |                           | 1                      | Continua |

Alla schermata successiva sarà necessario scaricare il certificato contestuale di stato di famiglia e residenza, cliccare sul link per accedere al sito dell'ANPR – cliccare su continua

| erifica dati                                                                                                    | Verifica email                                                                                                    | Verifica numero<br>di telefono                                                                                                    | Acquisizione<br>certificato                                                                                             | Acquisizione<br>documenti                                                                                                    | Firma dei<br>documenti                                                                     | Fine                                          |
|----------------------------------------------------------------------------------------------------|----------------------------------------------------------------------------------------------------|----------------------------------------------------------------------------------------------------|----------------------------------------------------------------------------------------------------|----------------------------------------------------------------------------------------------------|--------------------------------------------------------------------------------------------|-----------------------------------------------|
| Acquisi:                                                                                                    | zione ce                                                                                                    | rtificato co                                                                                                    | ntestuale o                                                                                                    | li Residenz                                                                                                    | a e Stato c                                                                                | li                                            |
| famiglia                                                                                                    | а                                                                                                    |                                                                                                    |                                                                                                    |                                                                                                    |                                                                                            |                                               |
|                                                                                                    |                                                                                                    |                                                                                                    |                                                                                                    |                                                                                                    |                                                                                            |                                               |
| Per proseguire o                                                                                                    | con la procedura<br>uisire il certificat                                                                                              | a, si richiede corteseme<br>o di residenza tramite il                                                                                 | nte l'upload di un cer<br>I portale ANPR, access                                                                        | tificato contestuale di<br>sibile a questo <u>link</u> . Si i                                                                  | Residenza e Stato di<br>inhiede cortesementi                                               | famiglia.<br>e di                             |
| Per proseguire o<br>possibile acqu<br>utilizzare esclus<br>ii richiede corte<br>aranno conside<br>- Documento o        | con la procedura<br>uisire il certificat<br>sivamente i certif<br>esemente di utili<br>erate valide.<br>di residenza                  | a, si richiede corteseme<br>o di residenza tramite il<br>icati emessi da tale por<br>zzare esclusivamente i                           | nte l'upload di un cer<br>l portale ANPR, access<br>tale; le scansioni di di<br>certificati emessi da ta                | tificato contestuale di<br>ibile a que <mark>sto <u>link</u>. Si<br/>ocumenti preesistenti<br/>ale portale; le scansior</mark> | Residenza e Stato di<br>ioniede cortesement<br>non saranno conside<br>i di documenti prees | famiglia.<br>e di<br>rate valid<br>istenti no |
| Per proseguire o<br>possibile acquitilizzare esclus<br>i richiede corte<br>saranno conside<br>Documento<br>Carica Docu | con la procedura<br>uisire il certificate<br>sivamente i certifi<br>esemente di utili<br>erate valide.<br>di residenza<br>umento Ness | a, si richiede corteseme<br>o di residenza tramite il<br>icati emessi da tale por<br>zzare esclusivamente i<br>un documento è stato s | nte l'upload di un cer<br>I portale ANPR, access<br>tale; le scansioni di di<br>certificati emessi da ta<br>selezionato | tificato contestuale di<br>ibile a questo <u>link</u> . Si u<br>ocumenti preesistenti<br>ale portale; le scansior              | Residenza e Stato di<br>ioniede cortesement<br>non saranno conside<br>i di documenti prees | famiglia.<br>e di<br>rate valid<br>istenti no |

Autenticarsi con Spid per accedere al sito dell'Anagrafe Nazionale

| ANPR | Anagrafe Nazionale<br>Unica. Per tutti.                                                                                                    |
|------|----------------------------------------------------------------------------------------------------|
|      | l⊋<br>SPID CIE CNS eIDAS                                                                                                    |
|      | SPID, il <b>Sistema Pubblico di Identità Digitale</b> , è il sistema di accesso che consente di utilizzare, con<br>un'identità digitale unica, i servizi online della Pubblica Amministrazione e dei privati accreditati. Se<br>sei già in possesso di un'identità digitale, accedi con le credenziali del tuo gestore. Se non hai<br>ancora un'identità digitale, richiedila ad uno dei gestori. |
|      | Maggiori informazioni su SPID<br>Non hai SPID?<br>Serve aiuto?                                                                                                    |
|      | sped AgID Agentia per<br>Itala Digrale                                                                                                    |
|      |                                                                                                    |

# Clicca su richiedi certificato e successivamente su Richiedi per te Servizi attivi

| Profilo utente                                                                                                    | Visura e autocertificazioni                                                                                                    |
|----------------------------------------------------------------------------------------------------|----------------------------------------------------------------------------------------------------|
| Per indicare il tuo recapito dove ricevere i certificati richiesti e le notifiche automatiche.                                                                                        | Per consultare i tuoi dati anagrafici ed elettorali. Puoi anche richiedere e stampare autocertificazioni<br>sostitutive dei certificati.                                 |
| 13                                                                                                    |                                                                                                    |
| Inserisci i tuoi recapiti                                                                                                    | Consulta i tuoi dati                                                                                                    |
|                                                                                                    |                                                                                                    |
| Certificati                                                                                                    | Residenza                                                                                                    |
| Per richiedere certificati anagrafici per te o per una persona che appartiene alla tua famiglia anagrafica, e<br>certificati elettorali solo per te stesso, con bollo o in esenzione. | In questa area è possibile dichiarare un cambio di residenza all'interno del Comune o con provenienza da<br>un altro Comune o dall'estero (rimpatrio di cittadini AIRE). |
| Richiedi un certificato                                                                                                    | Richiedi un cambio di residenza                                                                                                    |
|                                                                                                    |                                                                                                    |
|                                                                                                    |                                                                                                    |

# Certificati

Con questo servizio puol richiedere un certificato anagrafico o un certificato elettorale, oppure scaricare certific **Richiedi un certificato anagrafico** Puol richiedere un certificato anagrafico per te o per una persona che appartiene alla tua famiglia anagrafica. I certificati sono validi tre mesi dalla data di rilascio ai sensi dell'articolo 33, comma 3, del D.P.R. n. 223 del 1989. I certificati sono validi e utilizzabili nei rapporti tra privati; per le informazioni presenti nell'ANPR richieste dalle Pubbliche Amministrazioni, puoi utilizzare il servizio di <u>Visura e autocertificazioni</u>. Per la richiesta di un certificato storico, dovrai rivolgerti allo sportello del tuo comune di residenza o di iscrizione AIRE (se sei residente all'estero). Per maggiori dettagli, consulta la <u>Guida alla richiesta - pdf</u>. **Richiedi per te Richiedi per la tua famiglia anagrafica** 

A questo punto seleziona i certificati da scaricare

ATTENZIONE: Il certificato deve essere contestuale ovvero di residenza e stato di famiglia; occorre quindi selezionare le due voci; nel caso di selezione unica, il certificato non sarà accettato in upload nella fase successiva

| Seleziona il certificato da richiedere                                                                                                    |
|----------------------------------------------------------------------------------------------------|
| Seleziona uno o più certificati tra quelli proposti.                                                                                                    |
| Se hai bisogno di riunire più tipologie di informazioni in un unico certificato (certificato contestuale), le combinazioni possibili saranno suggerite dal sistema. |
| Anagrafico di nascita                                                                                                    |
| 🗋 di Cittadinanza                                                                                                    |
| 🗋 di Esistenza in vita                                                                                                    |
| 🧭 di Residenza                                                                                                    |
| 🗋 di Stato civile                                                                                                    |
| 🗹 di Stato di famiglia                                                                                                    |
| 🗌 di Stato di famiglia e di stato civile                                                                                                    |
| 🗌 di Stato di famiglia con rapporti di parentela                                                                                                    |
| i Stato Libero                                                                                                    |
|                                                                                                    |

### Selezionare l'uso del certificato

| Seleziona l'uso del certificato                                                                                                    |                                                                                                    |   |
|----------------------------------------------------------------------------------------------------|----------------------------------------------------------------------------------------------------|---|
| <ul> <li>In esenzione da imposta di bollo</li> <li>Per richiedere un certificato esente da imposta di bollo, seleziona un motivo d</li> </ul>                     | li esenzione.                                                                                                    |   |
| Motivo di esenzione: *                                                                                                    | $\mathbb{R}^{2}$                                                                                                    |   |
|                                                                                                    |                                                                                                    | ~ |
| 🔿 In bollo - con pagamento                                                                                                    |                                                                                                    |   |
| Se ti è richiesto un certificato in bollo, seleziona questa opzione per procedere al<br>NOTA BENE: una volta completato il pagamento sul portale pagoPa, ricordat | pagamento dell'imposta di bollo di 16 euro.<br><mark>ti di scaricare il certificato nella pagina <u>Certificati</u> nella sezione dedicata all'elenco dei certificati richiesti.</mark> |   |

A questo punto selezionare ottieni certificato (si può anche visualizzare l'anteprima cliccando sull' apposito tasto; successivamente **ottieni certificato** per scaricare **file originale ed effettivo).** 

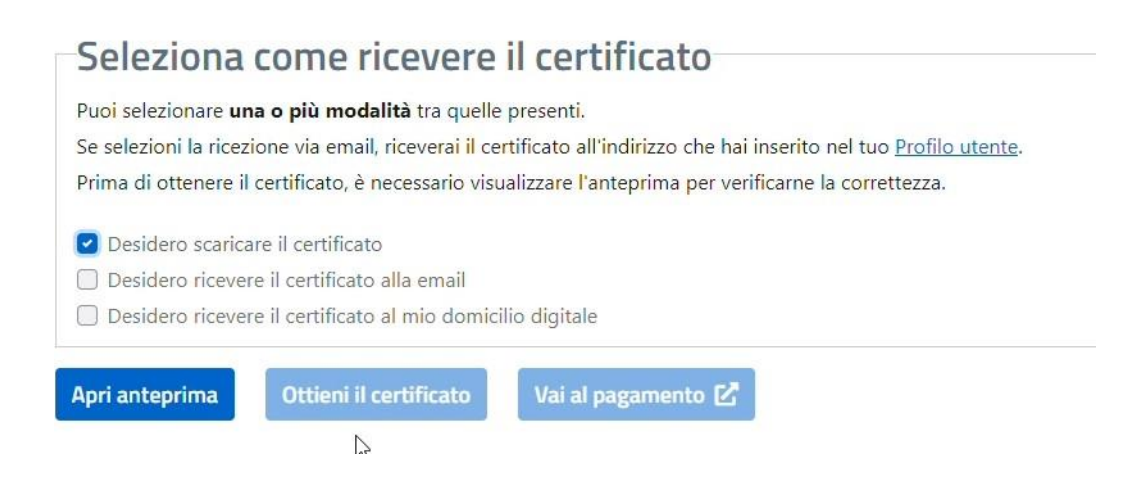

Ritornare ora sulla pagina precedente per caricare il certificato e cliccare su continua

|                                                                                                    | ventica email                                                                                                    | Verifica numero<br>di telefono                                                                                      | Acquisizione<br>certificato                                                           | Acquisizione<br>documenti                                                               | Firma dei<br>documenti                                               | Fine                                              |
|----------------------------------------------------------------------------------------------------|----------------------------------------------------------------------------------------------------|----------------------------------------------------------------------------------------------------|---------------------------------------------------------------------------------------|-----------------------------------------------------------------------------------------|----------------------------------------------------------------------|---------------------------------------------------|
| Acquisiz                                                                                                    | ione ce                                                                                                    | rtificato co                                                                                                    | ntestuale o                                                                           | li Residenz                                                                             | a e Stato c                                                          | li                                                |
| famiglia                                                                                                    |                                                                                                    |                                                                                                    |                                                                                       |                                                                                         |                                                                      |                                                   |
| e <mark>r proseguire</mark> co                                                                                                    | on <mark>l</mark> a procedura,                                                                                                    | , <mark>si richi</mark> ede corteseme                                                                               | nte l'upload di un cer                                                                | tificato contestuale di                                                                 | Res <mark>id</mark> enza e Stato di                                  | <mark>fami</mark> glia.                           |
| possibile acquis<br>Itilizzare esclusiv                                                                                                   | sire il certi <mark>f</mark> icato<br>vamente i cert <mark>i</mark> fi                                                                  | di residenza tramite il<br>cati emessi da tale por                                                                  | l portale ANPR, access<br>rtale; le scansion <mark>i di</mark> d                      | sibile a questo <u>link</u> . Si i<br>ocumenti preesistenti                             | ichiede cortesemente<br>non saranno consi <mark>de</mark>            | e di<br>rate va <mark>li</mark> de                |
| i possibile acquis<br>Itilizzare esclusiv<br>Ii richiede cortes<br>Iaranno consider<br>- Documento di                                     | sire il certificato<br>vamente i certific<br>semente di utiliz<br>rate valide.<br>li residenza —                                        | di residenza tramite il<br>cati emessi da tale por<br>zare esclusivamente i                                         | l portale ANPR, access<br>tale; le scansioni di d<br>certificati emessi da t          | sibile a questo <u>link</u> . Si i<br>ocumenti preesistenti<br>ale portale; le scansior | ichiede cortesemente<br>non saranno conside<br>i di documenti prees  | e di<br>rate va <mark>li</mark> de<br>istenti nor |
| i possibile acquis<br>utilizzare esclusiv<br>ii richiede cortes<br>aranno consider<br>- Documento di<br>Carica Docur                      | sire il certificato<br>vamente i certific<br>semente di utiliz<br>rate valide.<br>li residenza<br>mento Certifi                         | di residenza tramite il<br>cati emessi da tale por<br>zare esclusivamente i<br>cato.pdf                             | l portale ANPR, acces:<br>tale; le scansioni di d<br>certificati emessi da t          | ibile a questo <u>link</u> . Si i<br>ocumenti preesistenti<br>ale portale; le scansior  | ichiede cortesemente<br>non saranno consider<br>i di documenti prees | e di<br>rate valide<br>istenti nor                |
| i possibile acquis<br>itilizzare esclusiv<br>ii richiede cortes<br>aranno consider<br>- Documento di<br>Carica Docur<br>I formati support | sire il certificato<br>vamente i certific<br>semente di utiliz<br>rate valide.<br>li residenza<br>mento Certifi<br>tati sono: pdf. La d | di residenza tramite il<br>cati emessi da tale por<br>zare esclusivamente i<br>cato.pdf<br>dimensione massima è 5.0 | l portale ANPR, access<br>tale; le scansioni di d<br>certificati emessi da t<br>) MB. | ibile a questo <u>link</u> . Si i<br>ocumenti preesistenti<br>ale portale; le scansior  | ichiede cortesemente<br>non saranno consider<br>i di documenti prees | e di<br>rate valide<br>istenti nor                |

Procedere con l'acquisizione dei documenti del rappresentante legale

ATTENZIONE: è necessario inquadrare il qr code presente per procedere con le foto dei documenti; qualora lo smartphone non sia fornito di lettore qr code nella fotocamera, scaricare una delle app apposite.

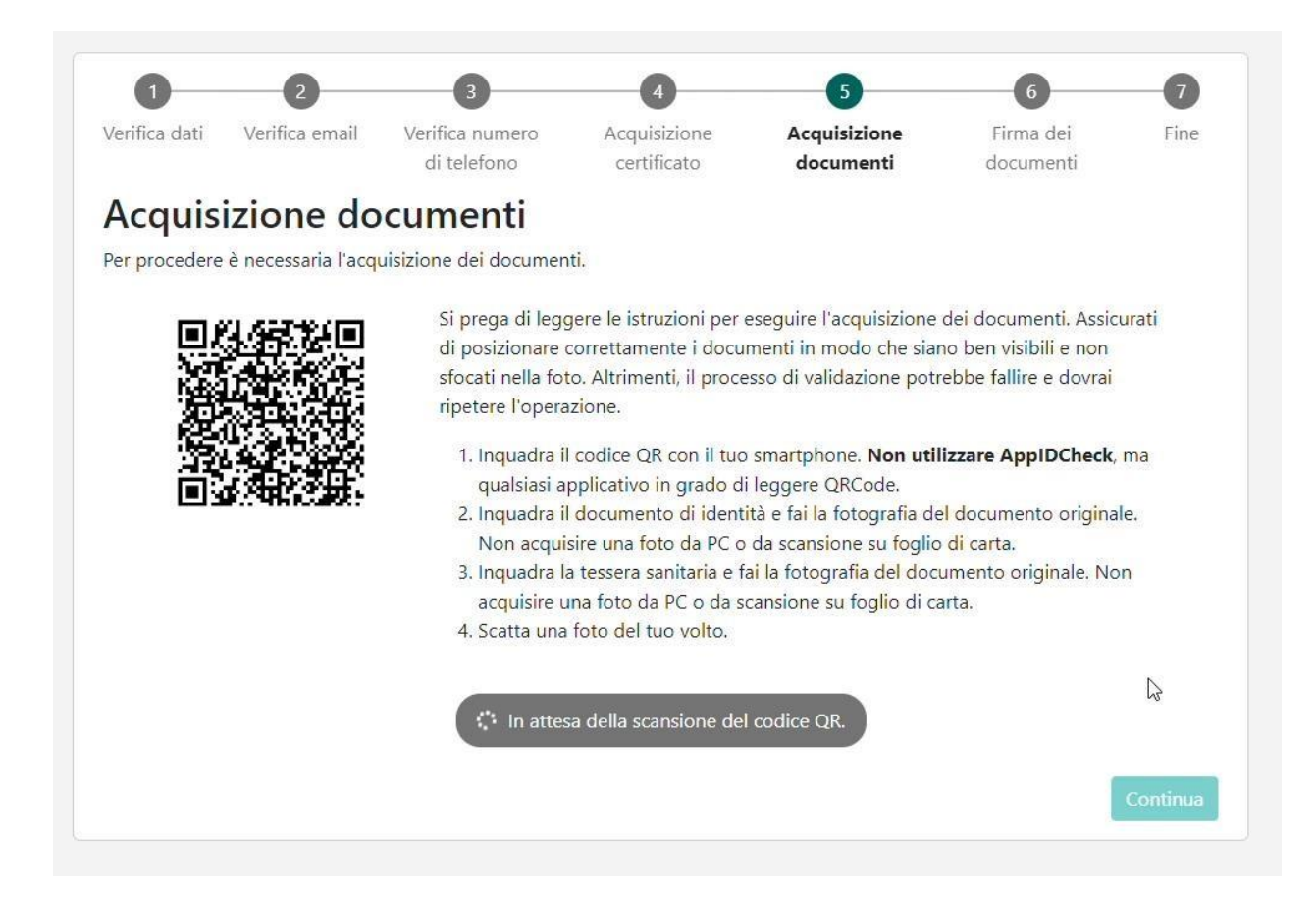

Alla seguente schermata, prendere visione del messaggio e cliccare su chiudi

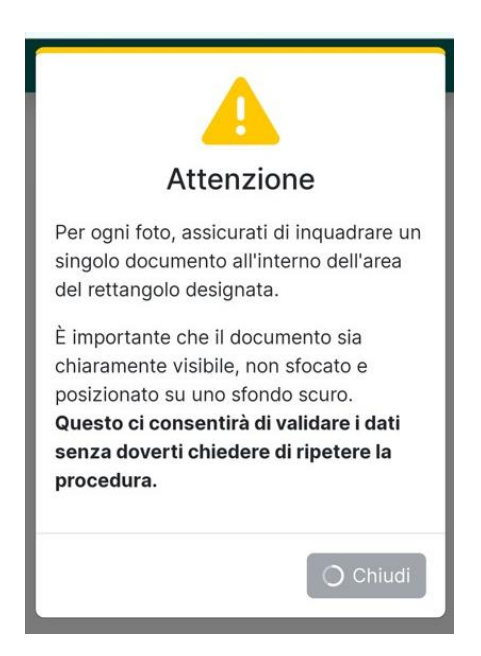

Fotografare ora fronte e retro del documento di indentità.

ATTENZIONE: Al fine della corretta verifica dei documenti censiti e dell'eventuale attivazione dello studio, le foto debbono essere del documento originale, valido e leggibile

#### Non caricare fotocopie o scansioni

Non caricare foto di documenti salvati dal computer e fotografati dallo schermo

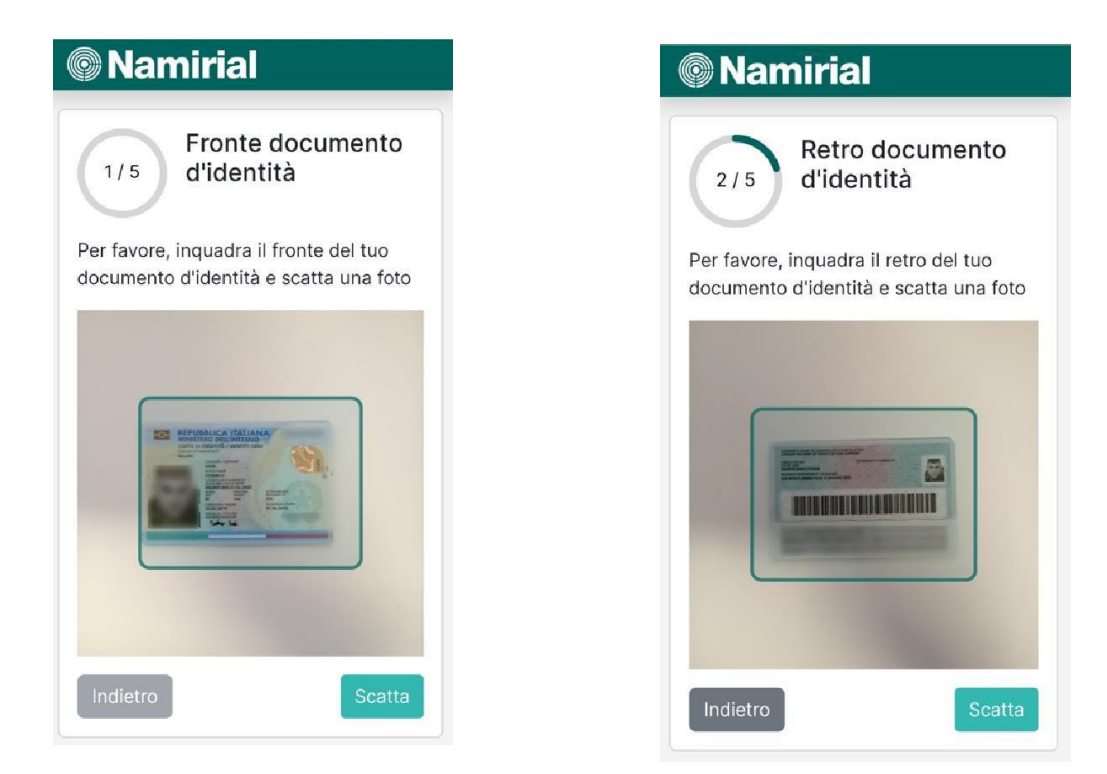

Ripetere la stessa procedura per la tessera sanitaria

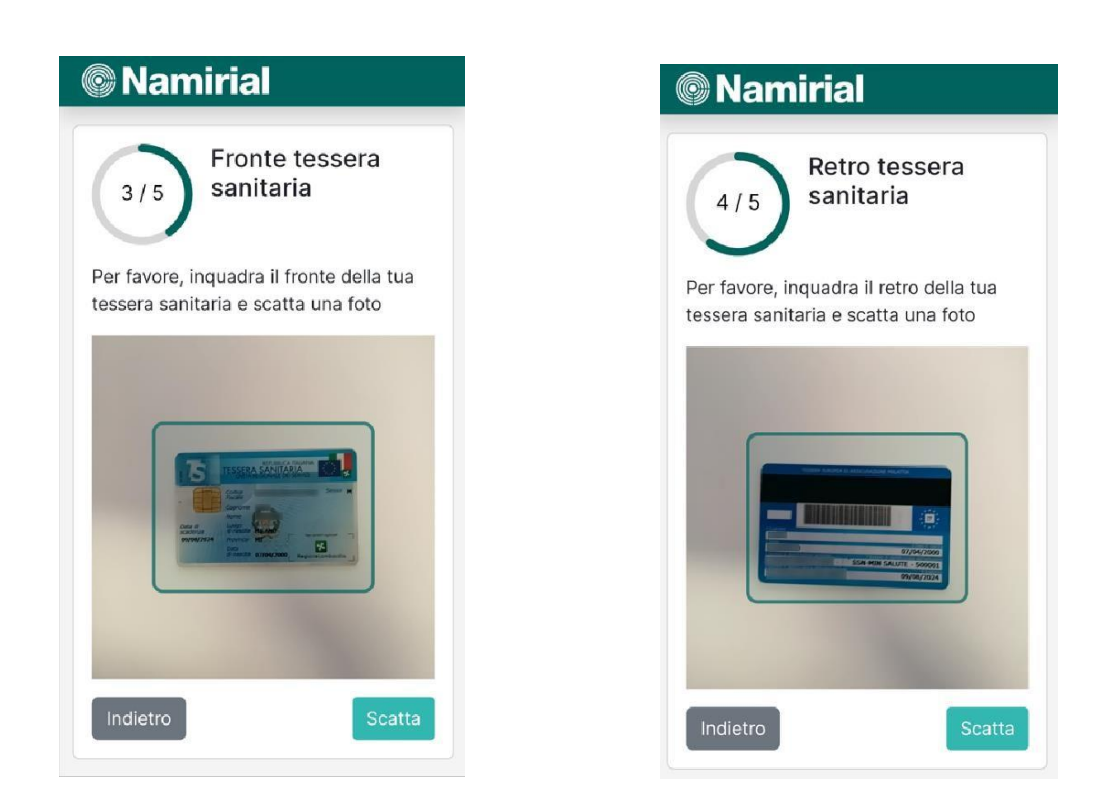

Scattare una foto al volto per concludere la procedura

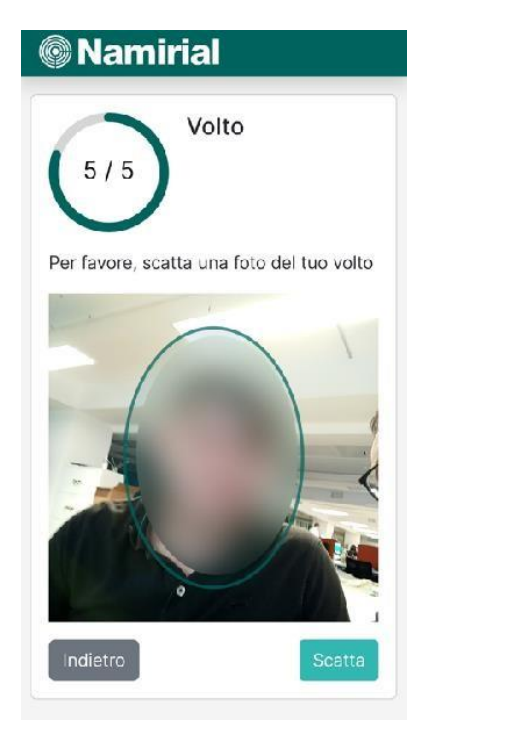

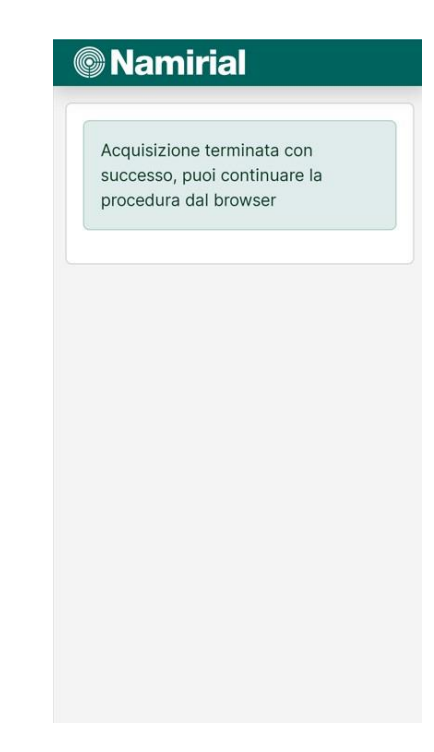

Tornare alla schermata precedente e cliccare su continua:

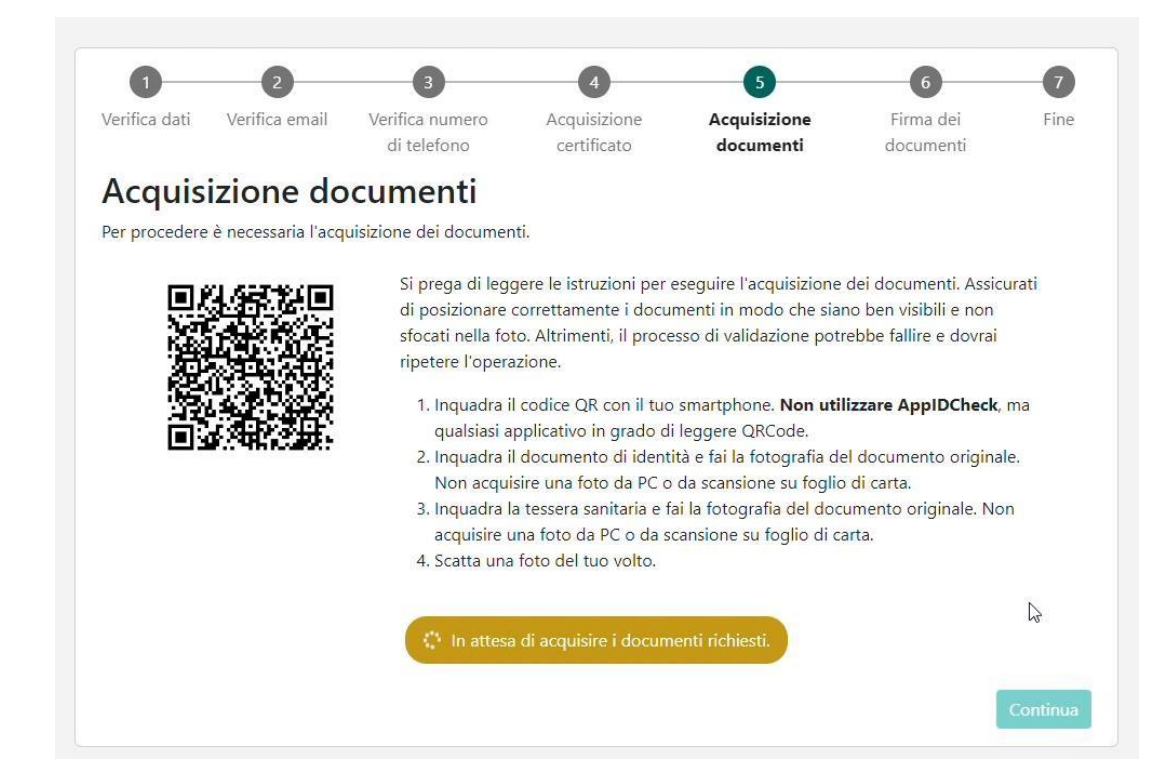

#### Controllare la correttezza delle foto e cliccare su continua

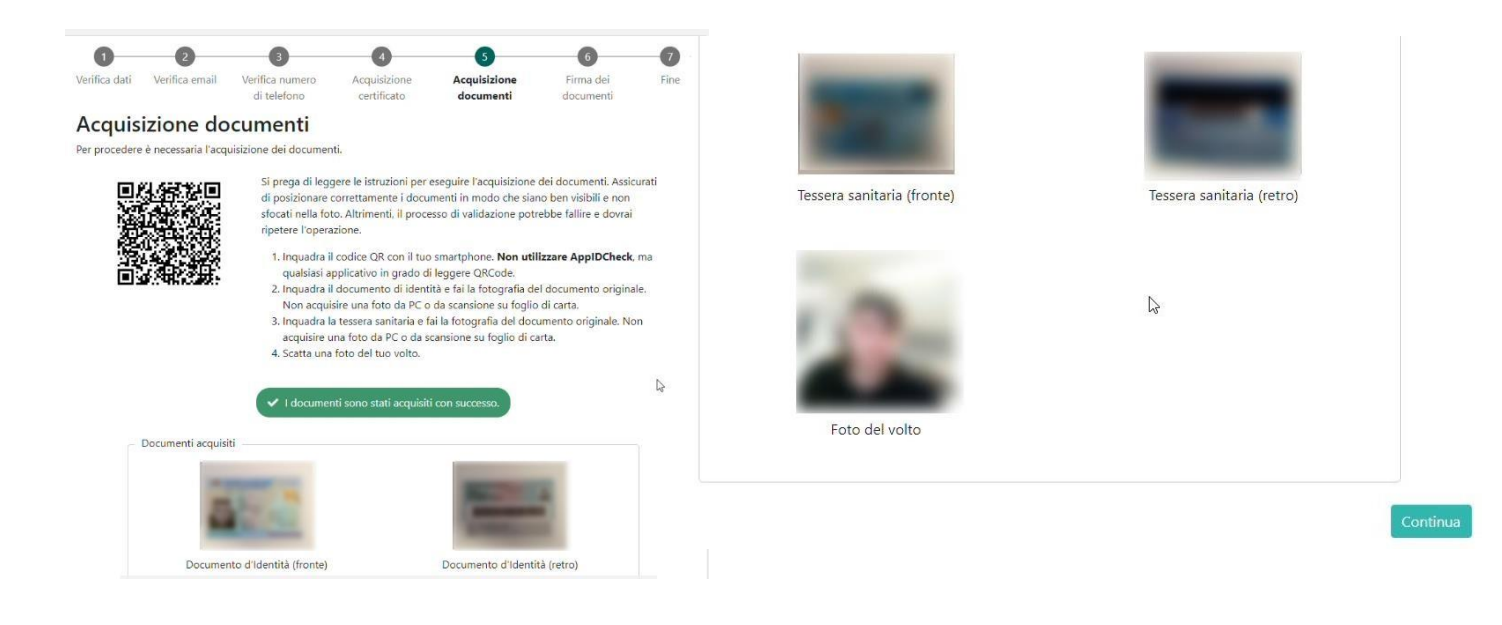

Si aprirà la schermata dove daranno presenti i documenti da firmare e cliccare su firma

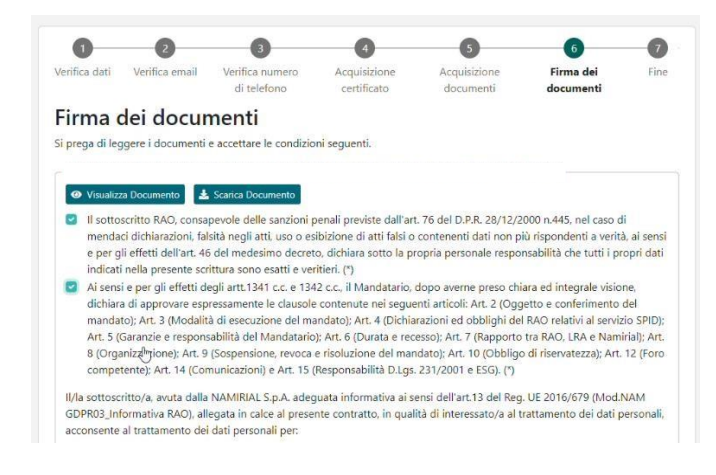

| Ai sensi e per gli effetti degli artt. 1341 e 1342 c.c. il Tholare dichiara di aver compreso e di accettare espressamente le clausole contenute nel presente Modulo di Richiesta al QUADRO D - nn. 2 e 6; nonché le dausole contenute nelle Condizioni clenerali di Contratto (Mod.NMA CADT) di cui al seguenti articoli: Att. 2 (Struttura del Contratto); Art. 3 (Oggetto); Art. 4 (Conclusione del contrato); Art. 5 (Validità del Certificati); Art. 6 (Revoca e sospensione dei Certificati); Art. 7 (Durata del Contrato); Art. 9 (Obblighi e responsabilità del Critticatore); Art. 12 (Clausola risolutiva espressa); Art. 13 (Caccola di diritto di ercesto); Art. 14 (Concorta del Contrato); Art. 12 (Clausola risolutiva espressa); Art. 13 (Caccola di diritto di ercesto); Art. 14 (Concorta del Direttiva 201/83/LF e al D. Lgs. 206/2005; Art. 14 (Ciposizioni generali); Art. 15 (Legge applicabile); Art. 16 (Serocensentattà htt 13, Art.); Art. 9 (Legge Art.); Art. 9 (Art.); Art. 9 (Art.); Art.); Art.); Art. 9 (Art.); Art. 9 (Art.); Art. 9 (Art.); Art.); Art. 9 (Art.); Art. 9 (Art.); Art. 9 (Art.); Art.); Art.); Art. 9 (Art.); Art. 9 (Art.); Art. 9 (Art.); Art. 9 (Art.); Art.); Art.) |
|----------------------------------------------------------------------------------------------------|
| (Sopravvivenza delle clausole). (*)                                                                                                    |
| (Sopravvivenza delle clausole). (*)                                                                                                    |

La procedura è conclusa; copia dei contratti firmati saranno ricevuti via mail.

## **NOTE OPERATIVE:**

# Tutta la procedura elencata, preclude tempistiche variabili, date dalla correttezza dell'esecuzione.

- Se i dati dello studio o del responsabile non sono corretti, il processo non andrà a buon fine automaticamente; lo studio non potrà procedere fino a quando gli stessi non subiscano eventuale sblocco e validazione da sistema.
- Se i documenti non sono stati correttamente fotografati, il processo non andrà a buon fine automaticamente; lo studio non potrà procedere fino a quando non pervenga comunicazione di rifacimento foto responsabile.
- Se la fotografia del rappresentante legale risulta sfocata, o con presenza di terze persone o altro che possa precluderne la correttezza il processo non andrà a buon fine automaticamente; lo studio non potrà procedere fino a quando gli stessi non subiscano eventuale sblocco e validazione da sistema o richiesta di rifacimento.
- In caso di necessità o blocchi persistenti del processo, contattare l'assistenza del fornitore (tramite i canali preposti: mail, telefono o ticket form).

## STEP 3: LA FIRMA DEI CONTRATTI DI SERVIZIO

ATTENZIONE: è necessario che il Rappresentante Legale sia munito di firma digitale, in quanto unica modalità di firma dei contratti di servizio.

Una volta effettuata correttamente tutta la procedura e passata la verifica di sistema, lo studio riceve comunicazione a mezzo mail per la firma dei contratti di servizio.

Collegarsi alla piattaforma con User e password, cliccare sul servizio

#### Comparirà questa schermata

#### Cliccare su conferma

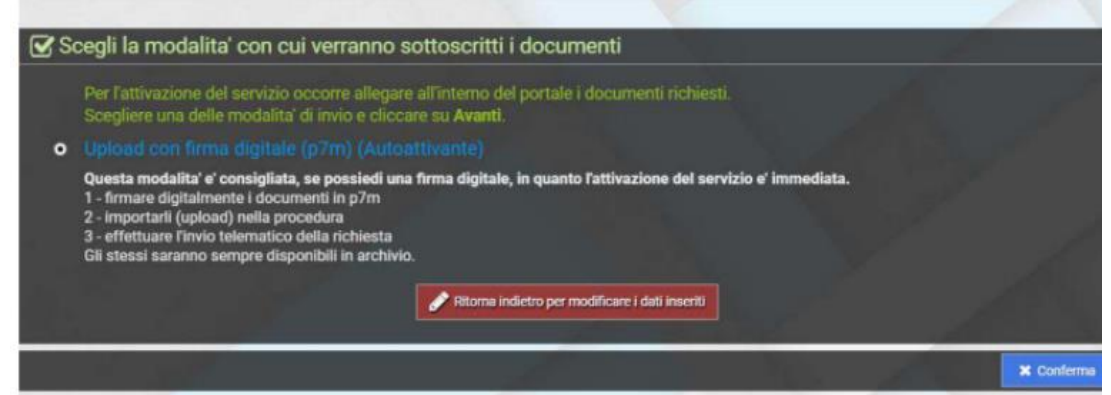

#### Qui trovi i tre contratti da firmare:

- il contratto generale,
- le clausole vessatorie,
- il listino.

Premi il pulsante per scaricare, e quindi firmare, i 3 PDF sul tuo pc.

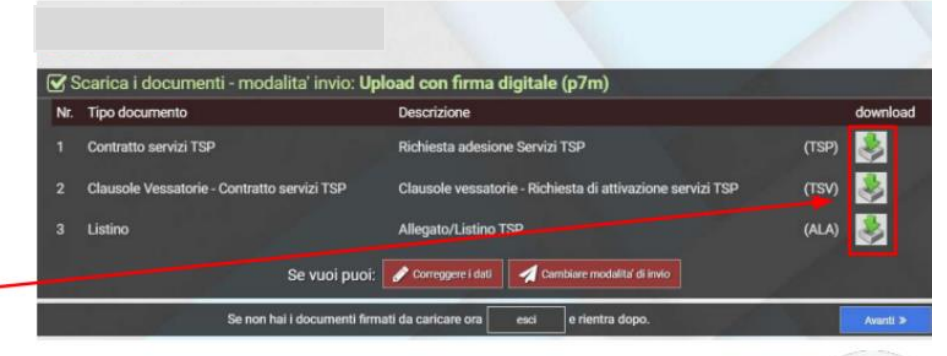

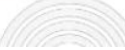

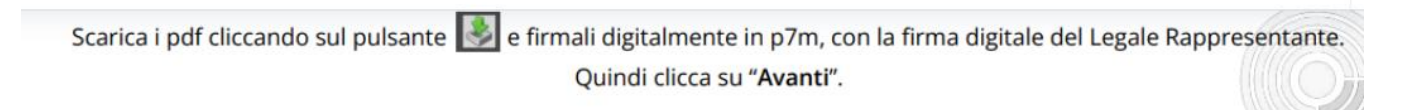

Una volta firmati i documenti con la firma digitale del tuo Rappresentante Legale, ricaricali nell'ordine corrispondente,

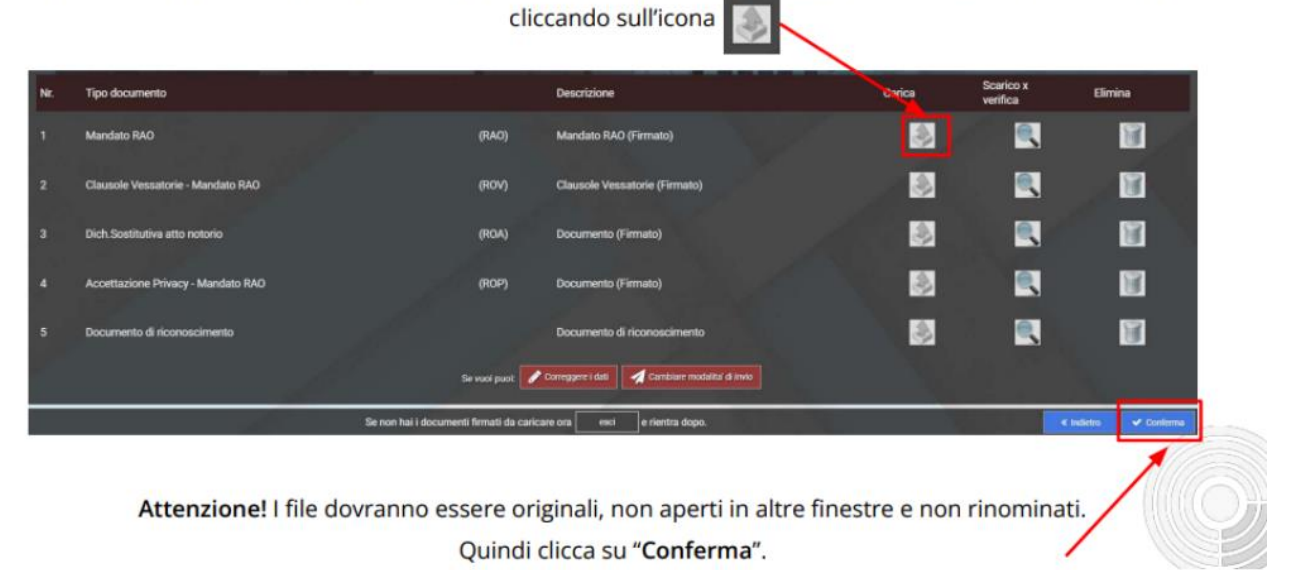

# Congratulazioni! Hai attivato correttamente la Dashboard